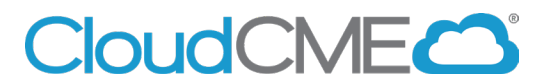

## **Claim Credit**

Instructions to self-claim credit you missed the text in attendance during the allotted time period (60 minutes before the activity and 120 minutes after the activity).

Via computer

Step 1: Got to https://uci.cloud-cme.com

Step 2: Click Sign In, and sign in using your email address and password.

Sign In Home CME Conferences Live Course Calendar Online Courses About Contact Us Help

Step 3: Click the My CME or My CE button.

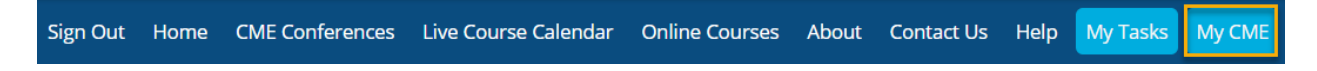

Step 4: Click the Claim Credit button.

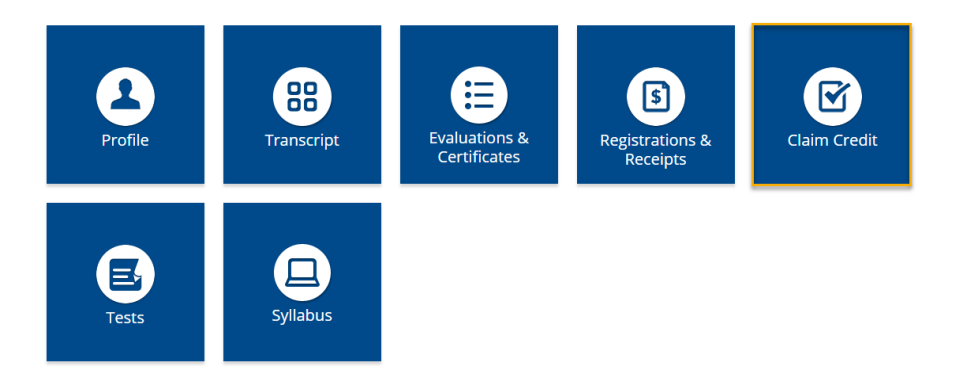

Step 5: Enter the Activity ID and click the Submit Activity ID button.

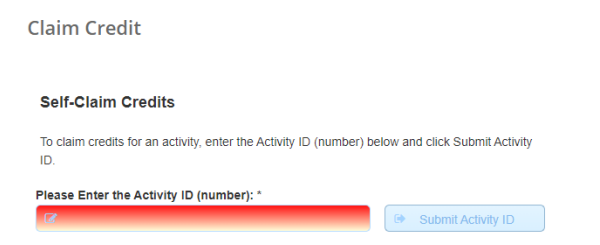

Step 6: Complete any additional questions or fields.

## Via CloudCME App

- Step 1: Open the CloudCME App.
  Step 2: Login using your email address and password.
  Step 3: Select Claim Credit on the menu, if available.